|         | MANUAL DE USUARIO             | NOMENCLATURA:<br>E17-MatCapacitacion AP |
|---------|-------------------------------|-----------------------------------------|
|         | FBL1N Lista PI de acreedores. | FECHA DE<br>ELABORACIÓN:<br>24/ENE/17   |
| TSJCDMX |                               | REVISIÓN:<br>0                          |

# "Innovando en TI"

Materiales de Capacitación Manuales de Usuario

VERSIÓN: 1.0

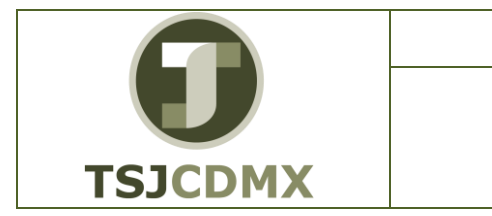

### Tabla de Contenido

| 1 | Descripción |
|---|-------------|
| 2 | Objetivos:  |
| 3 | Contenido:  |

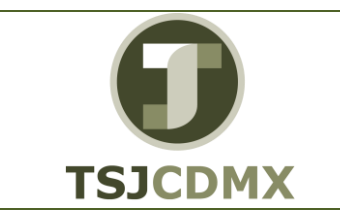

### 1 Descripción

# Nombre de la transacción

Nombre en SAP: Visualizar/Modificar partidas.

La actividad de esta transacción es: Visualizar un reporte de la integración del saldo que tiene una cuenta de proveedores por cada póliza contabilizada.

# Descripción de la transacción

Utilizar este procedimiento para conocer el detalle del saldo de los proveedores.

### Prerrequisitos

Tendrá que estar dado de alta el proveedor en el sistema y tener movimientos generados.

#### 2 Objetivos:

# Objetivo

El objetivo de este manual es mostrar al lector los pasos que se siguen para capturar la información en los campos o casillas de las pantallas del sistema GRP-SAP G3, con la finalidad de hacer un buen análisis de información esta transacción le apoyará a extraer el mayor beneficio de la información guardada en el sistema, ya que le permitirá un fácil manejo de la misma, por medio de filtros, modificar la pantalla visualizada, sacando sumatorias etc.

#### 3 Contenido:

# Ruta de Menú

Para seguir la ruta del menú, debes estar en la pantalla inicial de GRP- SAP G3 denominada SAP EASY ACCESS, en donde encontrarás el menú de árbol, en el que se localizan varias carpetas con su nombre. Al dar clic en el ícono flecha 
, ingresas a esa carpeta y el ícono flecha cambia a , el cual te despliega varias subcarpetas. De la misma manera seguirás con los pasos anteriores hasta llegar al último nivel que son las transacciones. Reconocerás que has llegado a la transacción porque aparece el símbolo 
con el código y el nombre de la transacción.

La ruta que debes seguir para llegar a la transacción de "Visualizar/ Modificar partidas" es:

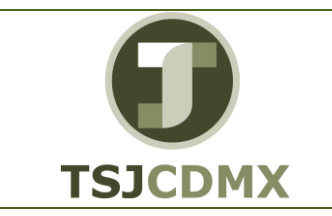

FBL1N Lista PI de acreedores.

SAP Easy Acces \_Menú SAP \_Finanzas\_Gestión financiera\_Acreedores\_ Cuenta\_ FBL1N-Visualizar/ Modificar partidas

# Código de Transacción

El Código de transacción se conoce también como "número de transacción" ó "comando: FBL1N

### Notas

• Al ingresar a la transacción hay campos o casillas que se denominan obligatorios, esto significa que solo podrás continuar si tiene información registrada.

# Procedimiento

Para iniciar esta transacción, recuerda que hay dos maneras de ingresar en el sistema, la primera es a través de la ruta del menú y la otra es teclear la transacción o código en una casilla denominada campo de comando, éste lo encuentras en la parte superior de la pantalla

del sistema:

Ē

, una vez que lo digites, presiona Intro.

Para llegar a la transacción FBL1N, sigue las siguientes indicaciones:

| SAP Easy Access                                                                                                    |      |
|----------------------------------------------------------------------------------------------------|------|
| 🚯 📑   🏷   晶 Otro menú 🛛 😹 🔀 🥖   🔻 🔺   🌆 Crear rol 🔅 🚳 Asignar u                                                                                 | isua |
| Favoritos     EXAMPLE EDOEJERCICIO - Reporte Estado del Ejercicio                                                                               | *    |
| <ul> <li>Menú SAP</li> <li>Oficina</li> <li>Componentes multiaplicaciones</li> <li>Logística</li> <li>Finanzas</li> </ul>                       |      |
| <ul> <li>Gestión financiera</li> <li>Libro mayor</li> <li>Deudores</li> <li>Acreedores</li> </ul>                                               |      |
|                                                                                                    | -    |
| <ul> <li>FBL1N - Visualizar Saldos</li> <li>FBL1N - Visualizar/Modificar partidas</li> <li>F-44 - Compensar</li> <li>Correspondencia</li> </ul> |      |

|                                                                                          | MANUAL DE USUARIO                         | NOMENCLATURA:<br>E17-MatCapacitacion AP |
|------------------------------------------------------------------------------------------|-------------------------------------------|-----------------------------------------|
| U                                                                                        | FBI 1N Lista PI de acreedores             | FECHA DE<br>ELABORACIÓN:<br>24/FNF/17   |
| TSJCDMX                                                                                  |                                           | REVISIÓN:<br>0                          |
| Dar clic en $\triangleright$ en la carpeta<br>Dar clic en $\triangleright$ en la subcarp | a D Finanzas<br>Deta D Gestión financiera |                                         |

Dar clic en <sup>▷</sup>en la subcarpeta <sup>▷</sup> <sup>□</sup> Cuenta Dar doble clic en <sup>⊘</sup> FBL1N - Visualizar/Modificar partidas

**2.** Una vez que hayas ingresado a la transacción "Visualizar/ Modificar partidas" se observa lo siguiente:

#### Lista PI de acreedores

| Lista PI de acreedore          | S                |     |          |  |
|--------------------------------|------------------|-----|----------|--|
| 🕒 🚱 👅 🚺 Fuentes de date        | 05               |     |          |  |
| Selección acreedor             |                  |     |          |  |
| Cuenta de acreedor<br>Sociedad | 10000549<br>1900 | a a | \$<br>\$ |  |
| Sel.por Ayuda p.búsqueda       |                  |     |          |  |
| ID Ay.p.búsq.                  |                  |     |          |  |
| Str.búsq.                      |                  |     |          |  |
| 🕏 Ayuda para búsqu             |                  |     |          |  |
| Selección de partidas          |                  |     |          |  |
| Status                         |                  |     |          |  |
| OPartidas abiertas             |                  |     |          |  |
| Abierto en fecha clave         |                  |     |          |  |
| OPartidas compensadas          |                  |     |          |  |
| Fecha de compensación          |                  | a   | <b>S</b> |  |
| Abierto en fecha clave         |                  |     | _        |  |
| Todas las partidas             |                  |     |          |  |
| Fecha de contabilización       |                  | a [ | 2 🖻      |  |
|                                |                  |     |          |  |
| Clase                          |                  |     |          |  |
| Partidas normales              |                  |     |          |  |
| Operaciones CME                |                  |     |          |  |
| Part rea forma preliminar      |                  |     |          |  |
| Crarceguorna preliminar        |                  |     |          |  |

A continuación, se presenta la descripción de la pantalla anterior, donde se explican qué campos son **r**equeridos, **o**pcionales o **c**ondicionales, así mismo, se explica la utilización del campo y se muestra el ejemplo que se sigue en este manual:

| Campo              | R/O/C     | Descripción                                                                      |
|--------------------|-----------|----------------------------------------------------------------------------------|
| Cuenta de acreedor | Requerido | Número de cuenta que identifica a un<br>acreedor.<br><b>Ejemplo:</b><br>10000549 |
| Sociedad           | Requerido | Sociedad a la que pertenece el acreedor.                                         |

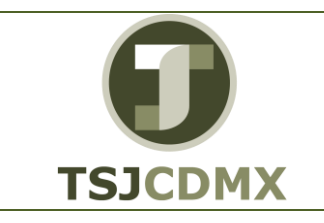

FBL1N Lista PI de acreedores.

|                             |           | Ejemplo:<br>TSJDF 1900 o CJTSJ 2000                          |
|-----------------------------|-----------|--------------------------------------------------------------|
| Fecha de<br>Contabilización | Requerido | Rango de fechas en las que se contabilizaron los documentos. |
|                             |           | Ejemplo:                                                     |
|                             |           | 01.11.2013 a 31.12.2013                                      |

3. Haga clic en OTodas las partidas para activar la opción.

En el cuadro de "Selección de partidas" podrá elegir qué tipo de status de los documentos desea visualizar.

- Si elige Partidas abiertas el sistema le desplegara un listado de todos los documentos que no se han liquidado que hay hasta la fecha que ingrese.
- En caso de que elija la opción <sup>•</sup> Partidas compensadas</sup>, podrá ver todos aquellos documentos generados en el intervalo de tiempo que señale, que ya fueron liquidadas, por lo que ya no existe ninguna obligación de la Secretaría con el proveedor o viceversa en caso de devoluciones o notas de crédito.
- Finalmente, si señala la opción <sup>•</sup> Todas las partidas, no será relevante el status de los documentos, el sistema mostrará todos los que estén registrados en el rango de fecha que señale.

En el cuadro "Clase" usted podrá señalar que otro tipo de documentos desea incluir en el reporte, teniendo las siguientes

- Al activar la casilla Partidas normales, el sistema desplegara todos los documentos contabilizados en la cuenta de su proveedor.
- Si activa la opción de Operaciones CME podrá visualizar los anticipos que se han pagado.
- La opción Apuntes estadísticos le permitirá ver aquellos anticipos que se han solicitado pero que aún no se han liquidado o pagado
- La casilla de Part.reg.forma preliminar incluirá los documentos preliminares generados que aún no se han contabilizado.

4. Haga clic en Ejecutar 🕒 Lista PI de acreedores

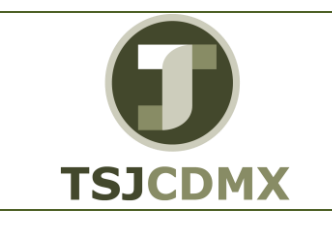

| Acreedor<br>Sociedad -<br>Nombre -<br>Población - |  |  |  |  |  |  |
|---------------------------------------------------|--|--|--|--|--|--|
|                                                   |  |  |  |  |  |  |
|                                                   |  |  |  |  |  |  |
|                                                   |  |  |  |  |  |  |

En esta pantalla se muestra el total de los movimientos realizados en un rango de fechas específico.

**5.** Haga doble clic sobre un número de documento por ejemplo **170000003** para que el sistema lo lleve a la visualización del mismo.

#### Visualizar documento: Posición 001

|                      |                             | 👦 🔎 Visualizar documento: Posición 001 |                                |                |        |                |  |  |
|----------------------|-----------------------------|----------------------------------------|--------------------------------|----------------|--------|----------------|--|--|
| 🞾 🖻 🤽 🔻              | 🔺 🚢 🍃 Otros d               | datos                                  | 🚺 Datos retend                 | ción impuestos | ;      |                |  |  |
| Acreedor<br>Sociedad | 10000549 🗗 R&M<br>1900 RUI2 | I ROSCO<br>Z CORTIN                    | MEXICO SA DE (<br>IEZ EDIF 10A | CV             | LibrMa | ay 2112030000  |  |  |
| Frib Super Just D    | Dist Fed LOM                | AS DE AT                               | TIZAPAN                        |                | N°     | doc. 170000003 |  |  |
| Posición 1/Abo       | no / 21                     |                                        |                                |                |        |                |  |  |
| Importe              | 10,000.00                   | MXN                                    |                                |                |        |                |  |  |
| Ind.imp.             | A0                          |                                        |                                |                |        |                |  |  |
| Datos adicional      | es                          |                                        |                                |                |        |                |  |  |
| División             |                             |                                        |                                |                |        |                |  |  |
| Base desc.           | 10,000.00                   | MXN                                    | Importe DPP                    | 0.00           |        | MXN            |  |  |
| Cond.pago            |                             |                                        | Días/ptje.                     | 0 0.000        | % 0    | 0.000 % 0      |  |  |
| Fecha base           |                             |                                        | Fija                           |                |        |                |  |  |
| Bloqueo pago         |                             |                                        | Ref.a factur                   |                | 1      | / 0            |  |  |
| Vía de pago          |                             |                                        |                                |                |        |                |  |  |
| Asignación           |                             |                                        |                                |                |        |                |  |  |
| Texto                | PENALIZACION                |                                        |                                |                |        | 😨 Txt.expl.    |  |  |

6. Haga clic en  $\overset{2}{\square}$  para ver el asiento contable.

#### Visualizar documento: Vista de entrada

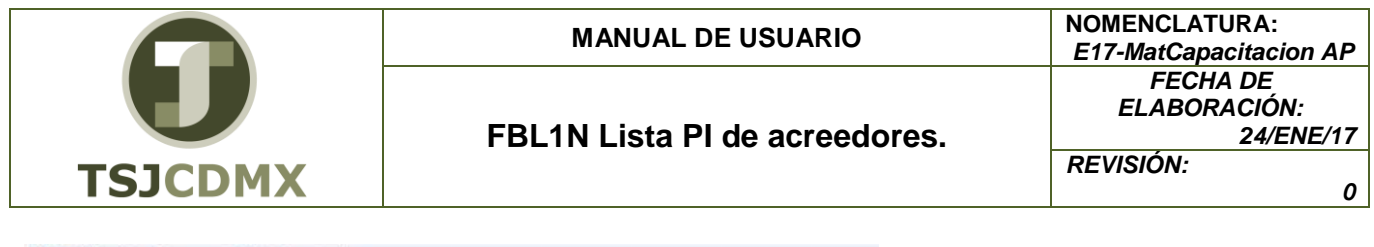

|                 | 3 3 daMoneda | de visualización | Vista de  | libro de mayor |                 |        |              |                    |
|-----------------|--------------|------------------|-----------|----------------|-----------------|--------|--------------|--------------------|
| ista de entrada |              |                  |           |                |                 |        |              |                    |
| N* documento    | 170000003    | Sociedad         | 1900      | Ejercicio      |                 |        |              |                    |
| Fecha documento | T            | Fecha contab.    | -         | Período        |                 |        |              |                    |
| Referencia      | 5            | Núm general      |           |                |                 |        |              |                    |
| Moneda          | PDON         | Existen textos   | 0         | Grupo led      | ipers           |        |              |                    |
|                 |              |                  | IDa Gui   |                |                 |        |              |                    |
|                 |              |                  | Renada    | Contro enster  | Area Suprisonal | Enada  | Defer enco   | Por procupiertaria |
| 0 F 0 10        | DEM POSCO    | NEXICOS          | 10.000.00 | Centro yesion  | 0000000000      | PORIOU | router trays | NODDESI IDTEDCEDCE |
| 10 1 21 1       |              | MENGO G          | 10,000.00 |                | 000000000       |        |              | HOP REGUP TEROERUG |

7. Haga clic en C para regresar al reporte.

8. Para ordenar el reporte haga clic sobre el título de una columna y de clic sobre el botón

para ordenarlo de manera ascendente o en 🔽 para que sea de forma descendente.

9. Para obtener subtotales de acuerdo a una columna deseada deberá dar clic sobre el título de

dicha columna y posteriormente dar clic sobre el botón 🎽.

10. Si requiere filtrar información por columnas haga clic sobre el título de la (s) columna (s)

correspondiente (s) por ejemplo "Fecha de documento", dar clic en el botón 🔟 y se desplegara la siguiente pantalla donde deberá ingresar la información que desea que se visualice:

| 🖙 Criterios de filtro        |   | <br>$\times$ |
|------------------------------|---|--------------|
| Selec.<br>Fecha de documento | a |              |
|                              |   |              |
| 🖌 🖓 📑 🗊 🗙                    |   |              |

La información, en este ejemplo la fecha, proceder con un Intro.

11. Para exportar el reporte a Excel, deberá seguir la siguiente ruta del menú

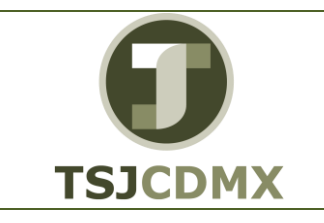

|                                                                                                    | <u>S</u> istema <u>A</u> yuda           |                                         |  |  |  |  |          |  |
|----------------------------------------------------------------------------------------------------|-----------------------------------------|-----------------------------------------|--|--|--|--|----------|--|
|                                                                                                    | Cr <u>e</u> ar modo                     | 🔞 🖪                                     |  |  |  |  |          |  |
| j                                                                                                    | Borrar modo                             |                                         |  |  |  |  |          |  |
|                                                                                                    | Valores prefijados                      | +                                       |  |  |  |  |          |  |
| 1                                                                                                    | Servicios                               | El Selecciones Caso de clarificación    |  |  |  |  |          |  |
|                                                                                                    | <u>U</u> tilidades                      | •                                       |  |  |  |  |          |  |
|                                                                                                    | Lista                                   | Imprimir                                |  |  |  |  |          |  |
|                                                                                                    | Servi <u>c</u> ios para objeto          | Buscar                                  |  |  |  |  |          |  |
|                                                                                                    | Mis <u>o</u> bjetos                     | Grabar     Archivo Office               |  |  |  |  |          |  |
|                                                                                                    | Órdenes SPOOL propias                   | Enviar Árbol de informes                |  |  |  |  |          |  |
|                                                                                                    | _ <u>J</u> obs propios                  | Cabecera lista Fichero local            |  |  |  |  |          |  |
| Ī                                                                                                    | Mensaje breve                           | Visualización Unicode                   |  |  |  |  |          |  |
| I                                                                                                    | <u>Status</u>                           | 5.00- MXN 450000035                     |  |  |  |  |          |  |
|                                                                                                    | Salir <u>d</u> el sistema               | D.00- MXN Alquiler de planta en Walldor |  |  |  |  |          |  |
| Ī                                                                                                    | 7 12 2000                               |                                         |  |  |  |  |          |  |
| ł                                                                                                    | Elegir la opción <sup>O Hoja cald</sup> | y dar Intro                             |  |  |  |  |          |  |
| 🖸 🗁 Lista PI de acreedores 🛛 🛛 🖉                                                                              |                                         |                                         |  |  |  |  |          |  |
| Directorio         C:\Users\administrador\mis documentos           Fichero         Reporte de proveedores.XLS |                                         |                                         |  |  |  |  |          |  |
|                                                                                                    |                                         |                                         |  |  |  |  | Encoding |  |
|                                                                                                    | Crear Reemplazar Ampliar 🔀              |                                         |  |  |  |  |          |  |

A continuación, se presenta la descripción de la pantalla anterior, donde se explican qué campos son **r**equeridos, **o**pcionales o **c**ondicionales, así mismo, se explica la utilización del campo y se muestra el ejemplo que se sigue en este manual:

| Campo      | R/O/C     | Descripción                                           |
|------------|-----------|-------------------------------------------------------|
| Directorio | Requerido | Ruta de su computadora donde desea salvar el reporte. |
|            |           | Ejemplo:                                              |
|            |           | C:\Users\administrador\mis                            |
|            |           | documentos                                            |
| Fichero    | Requerido | Nombre que asignará al archivo                        |
|            |           | Ejemplo:                                              |
|            |           | Reporte de proveedores.XLS                            |

Dar clic en el botón denominado

| 0       | MANUAL DE USUARIO             | NOMENCLATURA:<br>E17-MatCapacitacion AP |
|---------|-------------------------------|-----------------------------------------|
|         | FBL1N Lista PI de acreedores. | FECHA DE<br>ELABORACIÓN:<br>24/ENE/17   |
| TSJCDMX |                               | REVISIÓN:<br>0                          |

12. Para modificar el Lay Out del reporte deberá dar clic en el botón <sup>IIII</sup> y el sistema desplegará la siguiente pantalla donde en el cuadro izquierdo tendrá las columnas que están activas en el reporte y en el cuadro derecho las columnas disponibles que están ocultas:

| Línea 1 |                           |      |       |                     |   |   | Campos suprimidos         |
|---------|---------------------------|------|-------|---------------------|---|---|---------------------------|
| _       | Contenido de columna      | Pos. | Long. | Z                   |   |   | Cont.columna Long.        |
|         | Icono part.abiertas/comp. | 1    | 2     |                     |   |   | Activo fijo 12            |
|         | Asignación                | 2    | 18    |                     |   |   | Importe en moneda doc. 20 |
|         | N° documento              | 3    | 10    |                     | Н |   | Moneda del documento 5    |
|         | Clase de documento        | 4    | 8     |                     |   | ₩ | Subnúm.activo fijo 4      |
|         | Fecha de documento        | 5    | 10    |                     |   |   | Orden 12                  |
|         | Indicador CME             | 6    | 1     |                     |   |   | Fecha compensación 10     |
|         | Símbolo vencimiento neto  | 7    | 2     |                     |   |   | Clave contabiliz. 2       |
|         | Importe en moneda local   | 8    | 20    | <ul><li>✓</li></ul> |   |   | Status de documento 1     |
|         | Moneda local              | 9    | 5     |                     |   |   | Fe.contabilización 10     |
|         | Doc.compensación          | 10   | 10    |                     |   |   | Sociedad 4                |
|         | Texto                     | 11   | 50    |                     |   |   | Posición 3                |
|         |                           |      |       |                     |   |   | Importe valorado 20       |
|         |                           |      |       |                     |   | 1 |                           |
|         |                           | _    |       |                     |   |   |                           |
|         | Ancho línea               |      | 153   |                     |   |   | <b>占 〒 (1) (1)</b>        |

Para excluir columnas del reporte deberá hacer clic sobre el cuadro que le antecede al título de la columna y dar clic a la opción **D**.

De igual forma, para incluir columnas al reporte deberá hacer clic al cuadro que le antecede

al título de la misma y dar clic en la opción 🔳.

Dar clic en el botón denominado

13. Dar clic en el botón denominado salir 🤷

### Resultado

Como resultado de ejecutar esta transacción, a través de los pasos descritos en este manual, se ha ejecutado un reporte de movimientos del acreedor, donde se muestra el detalle de la integración del saldo en el periodo de fechas deseado.